## **ΟΔΗΓΙΕΣ ΕΓΚΑΤΑΣΤΑΣΗΣ WINDOWS 10**

## <u>Στον ίδιο υπολογιστή</u>

**Σημείωση:** Προτού εγκαταστήσετε τα Windows 10, βεβαιωθείτε ότι ο υπολογιστής σας καλύπτει τις <u>απαιτήσεις συστήματος</u> για τα Windows 10. Προτείνουμε επίσης να επισκεφτείτε την τοποθεσία web του κατασκευαστή του υπολογιστή σας για πληροφορίες σχετικά με ενημερωμένα προγράμματα οδήγησης και με τη συμβατότητα του υλικού.

- Κάντε download το εργαλείο (<u>πατήστε εδώ</u>) και επιλέξτε Εκτέλεση. Πρέπει να είστε διαχειριστής για να εκτελέσετε αυτό το εργαλείο.
- Στη σελίδα Όροι άδειας, εάν αποδεχτείτε τους όρους της άδειας, επιλέξτε Αποδοχή.
- 3. Στη σελίδα Τι θέλετε να κάνετε;, επιλέξτε Αναβάθμιση αυτού του υπολογιστή τώρα και κατόπιν επιλέξτε Επόμενο.
- Μετά τη λήψη και την εγκατάσταση, το εργαλείο θα σας βοηθήσει να ρυθμίσετε τα Windows 10 στον υπολογιστή σας. άδειάς σας.
- 5. Το εργαλείο θα σας καθοδηγήσει στη διαδικασία της ρύθμισης των Windows 10 στον υπολογιστή σας. Κατά τη ρύθμιση, ενδέχεται να σας ζητηθεί να εισάγετε έναν αριθμό-κλειδί προϊόντος.
- 6. Όταν τα Windows 10 είναι έτοιμα για εγκατάσταση, θα δείτε μια ανακεφαλαίωση των όσων έχετε επιλέξει και τί θα διατηρηθεί κατά την αναβάθμιση. Επιλέξτε Αλλαγή των στοιχείων που θα διατηρηθούν για να ρυθμίσετε εάν επιθυμείτε τη Διατήρηση των προσωπικών αρχείων και εφαρμογών ή τη Διατήρηση μόνο των προσωπικών αρχείων ή επιλέξτε να μην διατηρήσετε Τίποτα κατά την αναβάθμιση.
- Αποθηκεύστε και κλείστε τυχόν ανοικτές εφαρμογές και ανοικτά αρχεία και μόλις τελειώσετε, επιλέξτε Εγκατάσταση.
- 8. Ενδέχεται να χρειαστεί κάποιος χρόνος για την εγκατάσταση των Windows 10 και ο υπολογιστής σας θα επανεκκινήσει μερικές φορές. Φροντίστε να μην τερματίσετε τη λειτουργία του υπολογιστή σας.

## <u>Σε άλλον υπολογιστή</u>

Ακολουθήστε αυτά τα βήματα για να δημιουργήσετε μέσα εγκατάστασης (μονάδα flash USB ή DVD) που μπορείτε να χρησιμοποιήσετε για να εγκαταστήσετε ένα νέο αντίγραφο των Windows 10. Πριν από τη λήψη του εργαλείου, βεβαιωθείτε ότι έχετε τα παρακάτω:

- Μια σύνδεση στο Διαδίκτυο
- Επαρκή αποθηκευτικό χώρο σε υπολογιστή, μονάδα USB ή εξωτερικό σκληρό δίσκο για τη λήψη.

- Μία κενή μονάδα flash USB με τουλάχιστον 8GB χώρου ή κενό DVD (και συσκευή εγγραφής DVD), αν θέλετε να δημιουργήσετε μέσο. Συνιστούμε να χρησιμοποιήσετε κενή μονάδα USB ή κενό DVD, επειδή τυχόν περιεχόμενο σε αυτά θα διαγραφεί.
- Κατά την εγγραφή DVD από ένα αρχείο ISO, αν λάβετε ειδοποίηση ότι το αρχείο ειδώλου δίσκου είναι πολύ μεγάλο, θα χρειαστεί να χρησιμοποιήσετε ένα μέσο DVD δύο επιπέδων (DL).
  Ελέγξτε μερικά πράγματα στον υπολογιστή όπου θέλετε να εγκαταστήσετε τα Windows 10:
- Επεξεργαστής 64-bit ή 32-bit (CPU). Θα δημιουργήσετε μια ἑκδοση 64-bit ή 32-bit των Windows 10. Για να ελέγξτε ποια ισχύει για τον υπολογιστή σας, μεταβείτε στις Πληροφορίες υπολογιστή στις Ρυθμίσεις υπολογιστή ή το Σύστημα στον Πίνακα ελέγχου και αναζητήστε το Τύπος συστήματος.
- Απαιτήσεις συστήματος. Βεβαιωθείτε ότι ο υπολογιστής σας καλύπτει τις <u>απαιτήσεις συστήματος</u> για τα Windows 10. Προτείνουμε επίσης να επισκεφτείτε την τοποθεσία web του κατασκευαστή του υπολογιστή σας για πρόσθετες πληροφορίες σχετικά με ενημερωμένα προγράμματα οδήγησης και με τη συμβατότητα του υλικού.
- Γλώσσα στα Windows. Θα χρειαστεί να επιλέξετε την ίδια γλώσσα κατά την εγκατάσταση των Windows 10. Για να δείτε ποια γλώσσα χρησιμοποιείτε αυτή τη στιγμή, μεταβείτε στην Ώρα και γλώσσα στις Ρυθμίσεις υπολογιστή ή την Περιοχή στον Πίνακα ελέγχου.

## BHMATA

- Επιλέξτε το Λήψη εργαλείου και επιλέξτε Εκτέλεση. Πρέπει να είστε διαχειριστής για να εκτελέσετε αυτό το εργαλείο.
- 2. Εάν συμφωνείτε με τους όρους της άδειας, επιλέξτε Αποδοχή.
- 3. Στη σελίδα Τι θέλετε να κάνετε;, επιλέξτε Δημιουργία μέσου εγκατάστασης για άλλον υπολογιστή και κατόπιν επιλέξτε Επόμενο.
- 4. Επιλέξτε τη γλώσσα, την έκδοση και την αρχιτεκτονική του συστήματος (64bit ή 32-bit) για τα Windows 10. Αυτός ο πίνακας μπορεί να σας βοηθήσει να αποφασίσετε ποια έκδοση των Windows 10 θα επιλέξετε:

| Έκδοση των Windows 10 |
|-----------------------|
| Windows 10            |
|                       |
|                       |
|                       |
|                       |
|                       |
|                       |
|                       |
|                       |
|                       |
|                       |
|                       |

| Windows 8/8.1 Single Language<br>Windows 8 Single Language with Bing<br>Windows 10 Home<br>Windows 10 Pro |                       |
|----------------------------------------------------------------------------------------------------|-----------------------|
| Windows 8/8.1 Chinese Language<br>Edition<br>Windows 8 Chinese Language Edition<br>with Bing              | Windows 10 Home China |

- 5. Επιλέξτε ποιο μέσο θέλετε να χρησιμοποιήσετε:
- Μονάδα flash USB. Συνδέστε μια άδεια μονάδα flash USB με τουλάχιστον 8GB χώρο. Θα διαγραφούν όποια δεδομένα υπάρχουν στη μονάδα flash.
- Αρχείο ISO. Αποθηκεύστε ένα αρχείο ISO στον υπολογιστή σας, το οποίο μπορείτε να χρησιμοποιήσετε για να δημιουργήσετε ένα DVD. Μετά τη λήψη του αρχείου, μπορείτε να μεταβείτε στη θέση όπου έχει αποθηκευτεί το αρχείο ή να επιλέξετε Άνοιγμα συσκευής εγγραφής DVD και ακολουθήστε τις οδηγίες για την εγγραφή του αρχείου σε DVD. Για περισσότερες πληροφορίες σχετικά με τη χρήση ενός αρχείου ISO, βλ. ενότητα Πρόσθετες μέθοδοι για τη χρήση ενός αρχείου ISO για την εγκατάσταση των Windows 10 παρακάτω.
- Μετά τη δημιουργία του μέσου εγκατάστασης, ακολουθήστε τα παρακάτω βήματα για να το χρησιμοποιήσετε.
- 7. Μετά την ολοκλήρωση των βημάτων εγκατάστασης των Windows 10, ελέγξτε ότι έχουν εγκατασταθεί όλα τα απαραίτητα προγράμματα οδήγησης συσκευών. Για να ελέγξετε τώρα αν υπάρχουν ενημερώσεις, πατήστε το κουμπί "Έναρξη" και επιλέξτε Ρυθμίσεις > Ενημέρωση και ασφάλεια > Windows Update και στη συνέχεια ""Έλεγχος για ενημερώσεις". Σε περίπτωση που χρειαστούν περισσότερα προγράμματα οδήγησης, μπορείτε επίσης να επισκεφτείτε την τοποθεσία υποστήριξης του κατασκευαστή της συσκευής.